## **Preparatory Review Timeline**

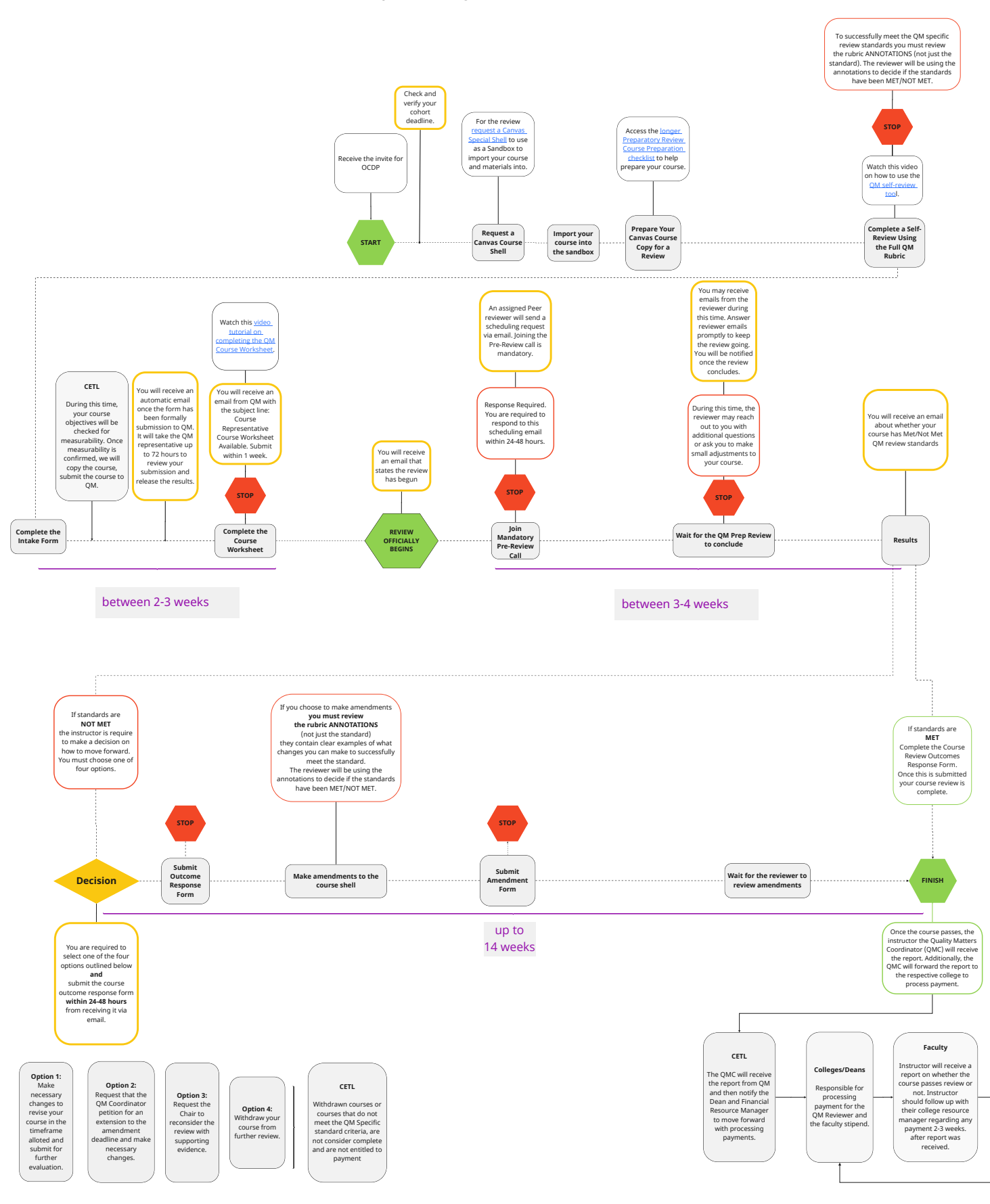